## Anleitung zur Installation von TutorWIN-Demo

Ein Produkt der PROKODA GmbH, Köln

## Voraussetzungen

Um das Lernprogramm zu starten, brauchen Sie

- einen Rechner mit dem Betriebssystem DOS
- einen VGA-Bildschirm
- eine installierte Microsoft-kompatible Maus
- eine Festplatte
- Windows 3.1

## Installation

- Legen Sie die Diskette ins Laufwerk
- Starten Sie Windows
- Wählen Sie den Befehl Datei Ausführen
- Geben Sie *b:setup* bzw. *a:setup* ein und bestätigen Sie durch *Klicken des OK-Button*
- Jetzt wird das Programm auf die Festplatte kopiert, eine Programmgruppe und ein Icon für das Lernprogramm werden erzeugt.

## Aufrufen und Verlassen von TutorWIN

- Starten Sie das Programm durch Doppelklick auf das Icon
- Verlassen Sie TutorWin mit der Tastenkombination Strg-E